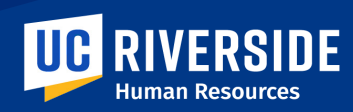

# **HR SERVICE CATALOG**

#### **HR Service Request Portal**

The HR Service Request Portal is an online ticketing system used by Human Resources to provide customer support. UCR faculty and staff can use the service to submit a request for:

- 1. Communication & Design
- 2. Covered Services
- 3. EOD Special Training
- 4. ePer and Performance Development
- 5. HR Admin Catastrophic Donation
- 6. HR Admin Catastrophic Leave
- 7. HR Admin Rehired Retiree
- 8. HR Policy Request
- 9. HR Systems and Project Management

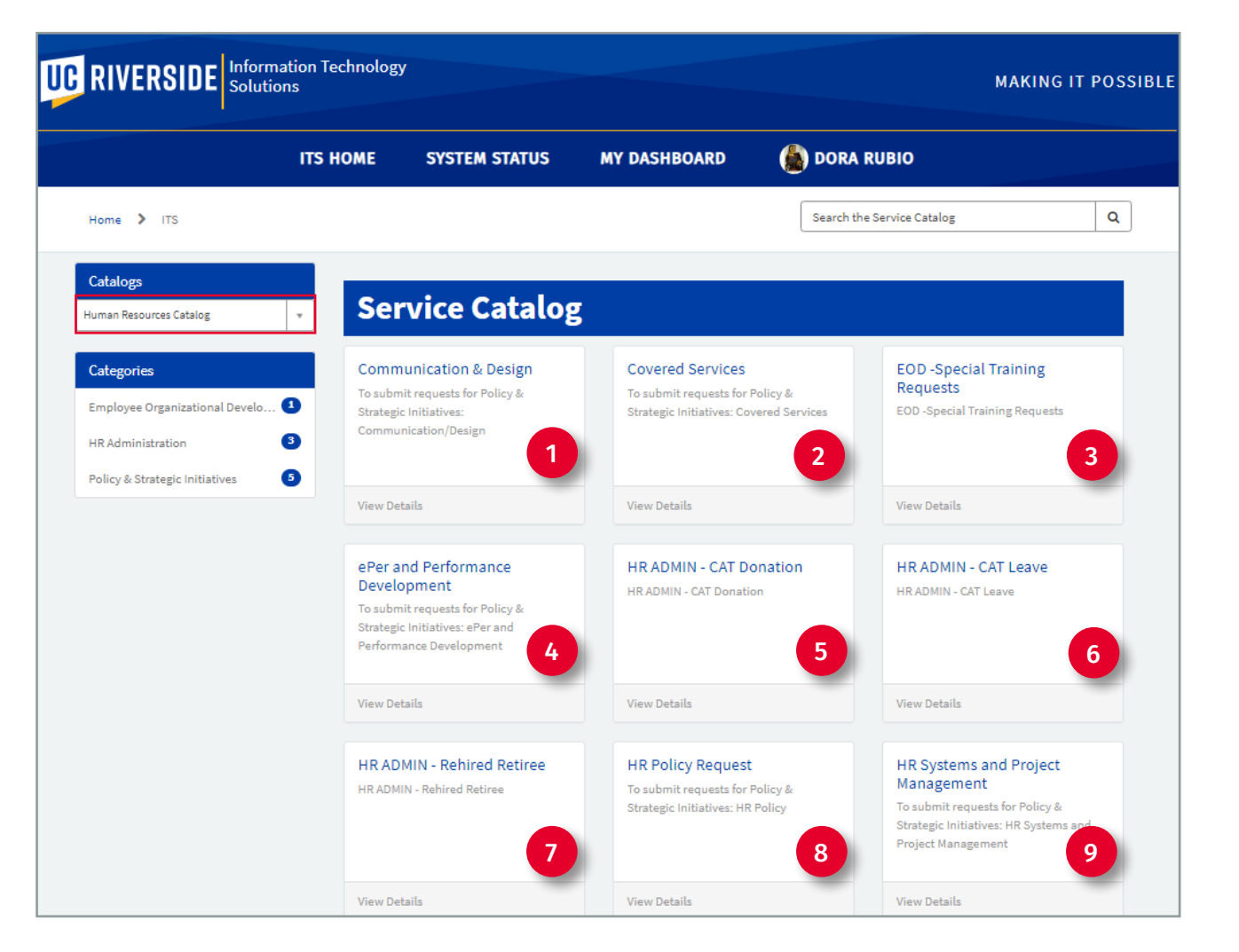

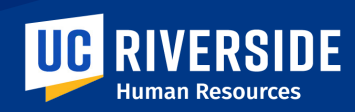

# **COMMUNICATION & DESIGN REQUEST FORM**

To submit requests for **Communication & Design**, navigate to the ITS ServiceNow Homepage. Under the **Browse Services** option, select **Administrative & Business**.

- 1. From the Catalogs dropdown menu, select **Human Resources Catalog**.
- Then select Policy & Strategic Initiatives from the Categories menu.
- 3. The Policy & Strategic Initiatives catagory items display, click the **Communication & Design** service option.

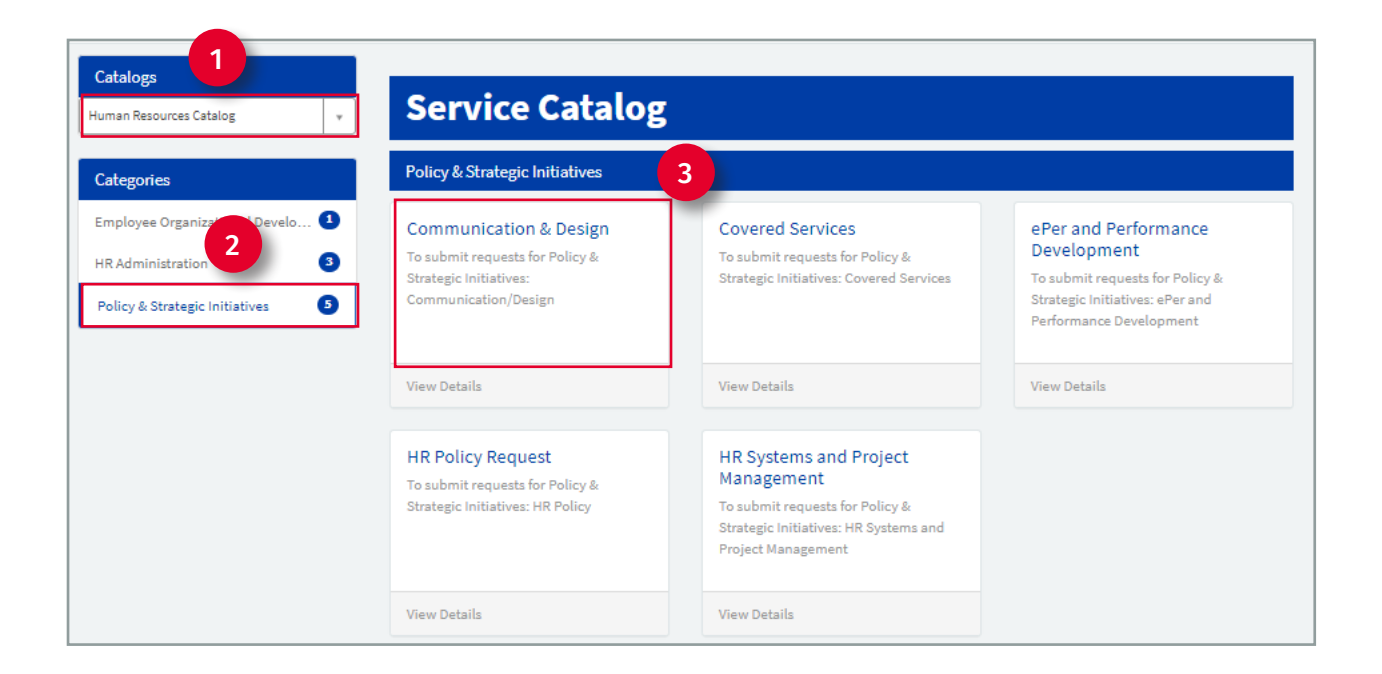

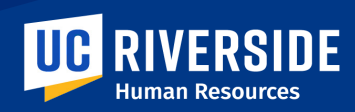

## **COMMUNICATION & DESIGN REQUEST FORM**

- 4. The **Communication & Design** form will open.
- 5. The **Requestor's** information is autopopulated.
- 6. If requesting service on behalf of another person, enter name of individual in the **Requestor** field.
- 7. In the **Sub Type** field select one of the options:
  - Communication Graphic Design
  - Communication to Campus
  - Communication to DBR
  - Communication to HR Partners
  - Communication to MSO's
  - Job Aids
  - Videos

| 5                         |
|---------------------------|
| /idual Employee ID        |
| 100                       |
| NetID:                    |
| dr                        |
|                           |
| Last Name                 |
| Rubio                     |
| Department                |
| D01103                    |
|                           |
|                           |
| ORG20                     |
|                           |
|                           |
|                           |
|                           |
|                           |
| E: Additional fields will |
| L. Auditional fields will |
|                           |
| lay depending on Sub Type |
|                           |

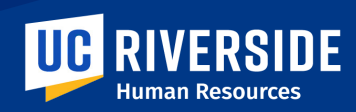

### **HR COMMUNICATION & DESIGN REQUEST**

## **COMMUNICATION & DESIGN REQUEST FORM**

- 8. Next select the **Priority** of the request; **Low**, **Medium**, **High** or **Critical**
- Additional fields will display when a Sub Type is selected. Enter or select the information requested for all additional fields.
- 10. In the **Additional Information** field, include any additional information relevant to the request.
- 11. The **Required Information** box will list the fields that must be completed in order to submit this request.
- 12. Attachments can be added to the form by clicking the Add Attachments icon at the bottom of the form.
- 13. Finally, click the **Submit** Button.

| * Sub Type:                                      |         |
|--------------------------------------------------|---------|
| Communication graphic design                     |         |
| * Priority                                       |         |
| None                                             |         |
| * Graphic Design type:                           |         |
| None                                             |         |
| Additonal Information                            |         |
|                                                  |         |
|                                                  |         |
|                                                  |         |
|                                                  | 13      |
| Required information Priority Combin Design type |         |
|                                                  |         |
|                                                  |         |
|                                                  |         |
|                                                  | Add att |

**NOTE**: All fields marked with an asterick are required information.

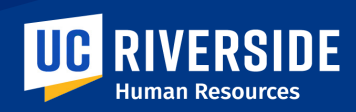

#### **REQUEST FORM SUBMITTED**

## **REQUEST DETAILS SCREEN**

Once the Request is submitted, the **Request Detail** screen will open. An email notification will be received when a Request is submitted. The email will provide a link to access and track the Request.

Information available here includes:

- The RITM# that has been assigned to this Request.
- 2. Policy Request form details submitted.
- 3. Watch List option: Add an individual to this Request.
- 4. Attachments option: You can add attachments to the Request here or you can edit and delete any attachments submitted with the form.
- 5. Type and send a message to HR regarding this submission.

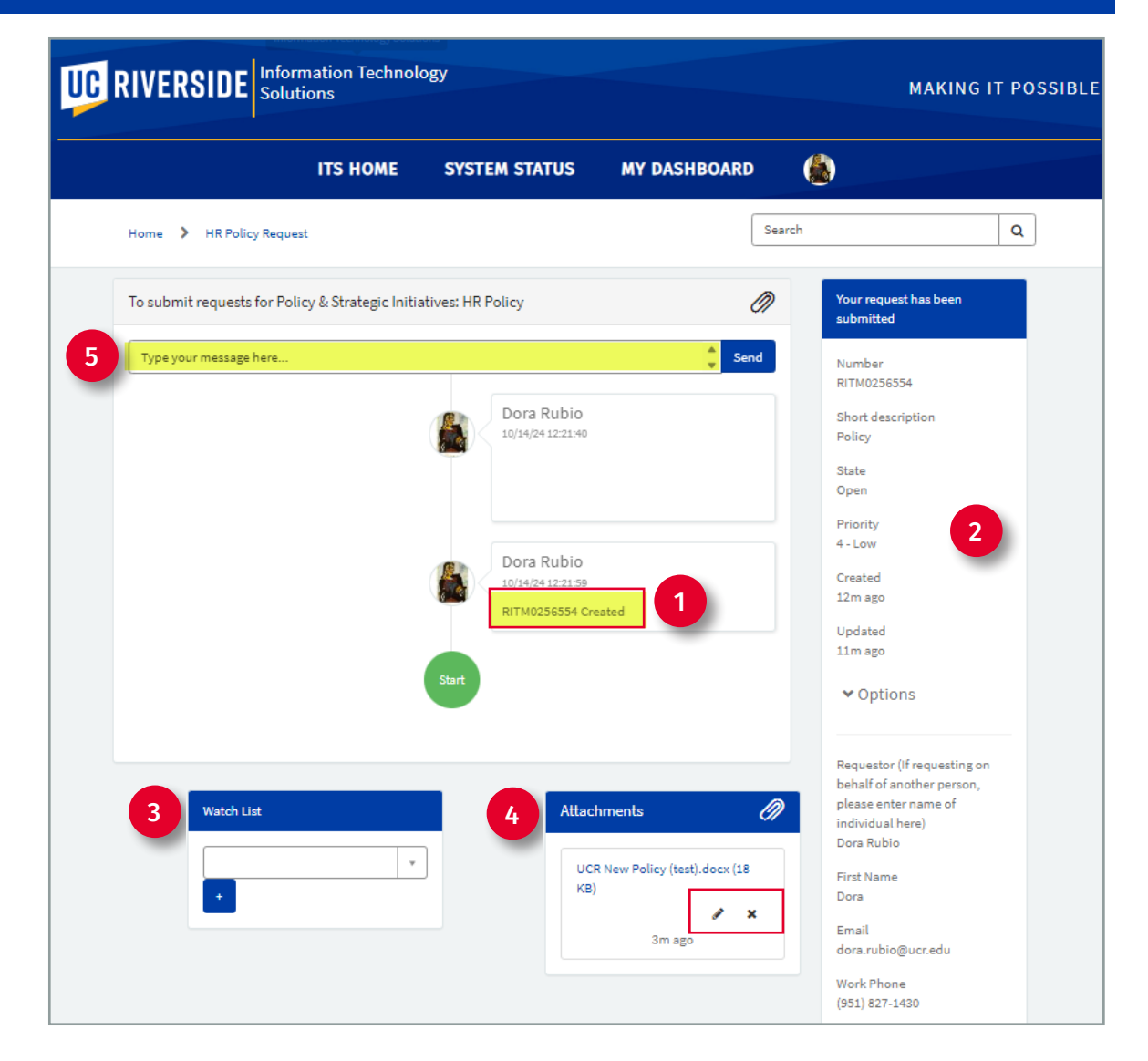